## Checking Your Employee EEO-1 Data Health

Last Modified on 10/08/2021 1:36 pm EDT

Whether you must report on EEO-1 to the government or not, Wurk makes it easy to identify gaps in your data. Here's the fastest way to do this.

## START HERE

| Classification                                                   | × würk                                               |                               | 3                                  | Show My Wurkfit                | W HR                                                         |                            |                   |                | م م |
|------------------------------------------------------------------|------------------------------------------------------|-------------------------------|------------------------------------|--------------------------------|--------------------------------------------------------------|----------------------------|-------------------|----------------|-----|
| Here lands<br>HO1<br>History Company of Second                   | + ETOchissification (Summa                           | ry)<br>Sevent EED-Dirwicity • |                                    | Use this rep<br>check your     | ort to health-<br>EEO data.                                  |                            | () Divro          |                |     |
| BD Classification<br>att - Reports - 147 R Reserves              | + theory +                                           | a Thilead + d                 | Inglayees + Unit                   | nen (A) + Escilleria           | tel Official & Maria. 👻 Recollected D                        | hish E Marager. 🔻 Professi | nak (K) + Televis | 1001/NI + 2001 |     |
| ED CheerRotion                                                   | · · ·                                                | Yes * +                       | * .                                | * +                            | * .                                                          | * *                        | * .               | * .            | 5   |
| LH OR                                                            |                                                      |                               |                                    |                                |                                                              |                            | 1                 |                | 0   |
| Destructions                                                     | Annotate Indian as Anno Maria Anno                   | Yes                           | -                                  | 4                              | 1                                                            | 1                          | 2                 |                |     |
| HP. Actions                                                      | Hispanic or Latino)                                  | 144                           |                                    |                                |                                                              |                            |                   |                |     |
|                                                                  | Asian (not Hispanic or Latino)                       | Yes                           | 1                                  |                                |                                                              |                            |                   |                |     |
| · · · · · · · · · · · · · · · · · · ·                            | Back or African American (not Hispanic<br>or Latine) | Yes                           |                                    |                                |                                                              | 1                          |                   | '              |     |
| rome >                                                           | Hapanic or Latino                                    | Yes                           | 4                                  |                                | 1                                                            |                            | 1                 |                |     |
| HT Maintenance >                                                 | White (not Haparto or Latino)                        | Tes                           |                                    |                                |                                                              | 2                          | 1                 |                |     |
| Disclose Materianse >                                            | Report Total                                         |                               | -0                                 |                                | 4                                                            |                            | 4                 |                |     |
| Preparta                                                         | 1                                                    |                               | andre (no<br>e                     |                                |                                                              |                            |                   |                |     |
| Circl Corean<br>Accounted<br>To<br>Employee<br>EDD Destification |                                                      |                               | Neparit still                      |                                |                                                              |                            |                   |                |     |
| Employee Hastcount                                               |                                                      |                               |                                    |                                |                                                              |                            |                   |                |     |
| Employee Notion                                                  |                                                      |                               | Rail or Union American)<br>Latins) | pet Haparis a                  |                                                              |                            |                   |                |     |
| Employee Status<br>Charge                                        |                                                      |                               | -                                  | naiec(nd Haparis erLains)<br>1 | American indice or Alasia-Nation (see<br>Higgsrin or Lation) |                            |                   |                |     |

1. Navigate to the Main menu, then search for EEO Classification.

2. If your report is lacking data, then follow the steps below to fill it in.

## Updating Employee EEO Info

3. Navigate to the Main menu, then click Team>My Team>Employee Information and edit each employee record.

| Hor                          | würk<br>ne                                     | ¢<br>hoard |     |            |               |                |                             |                |                  |                    |        | <b>*</b> 0 |            |            |            |
|------------------------------|------------------------------------------------|------------|-----|------------|---------------|----------------|-----------------------------|----------------|------------------|--------------------|--------|------------|------------|------------|------------|
|                              | Announce                                       | me         | nts | (2)        |               | ⊘ Cloc         | :k                          | View Timesheet | e <sup>8</sup> M | y Pay              | View P | y Hatory   |            |            |            |
|                              | 2 0FEN ENRO<br>0/117/12018 1<br>2011 hours int | 12:17 p    | тн  | AS KICKZ   | D OFF         |                | Thursday, Jul 1<br>05:37 Pl | °<br>M         | 1 🕯              | eya tili nevt payr | ment   | -          |            |            |            |
| -                            |                                                | x          |     | wi         | irk           |                | ?                           | Show My W      | furkflow         | MY TEAM            |        |            |            |            | <b>e</b> 🕤 |
| Search                       | ۹                                              |            |     |            |               |                |                             |                |                  |                    | _      |            |            |            |            |
| + • (                        | ÷.                                             |            |     | age 1      | af 3 • 1-10   | ar 26 Rows - 1 | Saved: [System] =           | fiel. *        | lat_ ¥           | feet. *            | 60. ×  | looked .*  | Course (1) | (I) 🖻 =    |            |
| My Team                      | ~                                              |            |     |            | starts with * |                |                             | starts with *  | stars with *     | atana with 🖛       | AI -   | AL -       |            | 14 · · · · | 5          |
| Destionerd                   |                                                |            |     |            |               |                |                             |                |                  |                    |        |            |            | Terminated | 0          |
| Employee inform              | ation                                          |            | _   |            |               |                |                             |                | _                | -                  |        |            |            |            |            |
| ¢ Time                       |                                                |            | 2   | E 4        | 08122         |                | KNotes11                    | Kate           | Visters          | DED                | VHS    | NO         | 12/31/1908 | Adive      |            |
|                              | Edit each<br>Employee                          | e)         | H   |            | 08120         |                | LDubeie13                   | Laures         | Dubois           | DED                | Ves    | No         | 12/31/1900 | Active     |            |
| # Accruits                   | Record                                         | 2          | G   | R 2        | 08128         |                | RClarkson/14                | Kenton         | Clarkson         | DBD                | Ves    | No         | 12/21/1900 | Active     |            |
| Schedule                     | >                                              |            |     | R 2        | 08130         |                | ANetoor15                   | Ashiey         | Nelson           | DBD                | Ves    | No         | 12/21/1900 | Active     |            |
| Benefits                     | >                                              |            |     | 2.2        | 00131         |                | TTurner16                   | Tomes          | Turner           | DBD                | Yes    | No         | 12/91/1900 | Active     |            |
|                              |                                                |            |     | R 2        | 08132         |                | CJones17                    | Catty          | Jones            | DBD                | Ves    | No         | 12/31/1908 | Allive     |            |
| анк                          | ,                                              |            |     | 2 2        | 00133         |                | MDonaldson/ 8               | Michael        | Donaidson        | DED                | Yes    | No         | 12/31/1900 | Active     |            |
| <ul> <li>Learning</li> </ul> | >                                              |            | 8   | H 4        | 00134         |                | Meagan19                    | Nicholeo       | Respon           | DED                | Ves    | No         | 12/91/1900 | Active     |            |
| Recruitment                  | >                                              |            | -   | <b>1 1</b> | Market P      |                | 1000010                     |                |                  | Links              | 114    |            | 1419101900 | A.114      |            |
| 🕫 Payrol                     | >                                              |            |     |            |               |                |                             |                |                  |                    |        |            |            |            |            |
| <ul> <li>Home</li> </ul>     | m Deshboard                                    |            |     |            |               |                |                             |                |                  |                    |        |            |            |            |            |

To quickly navigate to an employee record, you can search for them by name in the Search field at the top of the

main menu.

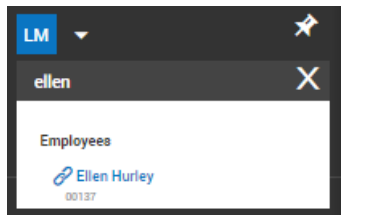

4. On the Employee HR tab, update the Default Job, Ethnicity, and Gender fields.

|                                               | Edit Employee Employee: Kenton Clarkson (D&D) (00128) Employee Setup Employee Time Employee T rom Employee HR             |
|-----------------------------------------------|----------------------------------------------------------------------------------------------------|
| 2 Make sure<br>these fields<br>are filled out | Pay Information                                                                                                    |
|                                               | Account Demographics                                                                                                    |
|                                               | Seasonal  Recently Separated Veteran                                                                                      |
|                                               | Are You A Protected Veteran  Armed Forces Service Medal Veteran  Active Wartime Or Campaign Badge Veteran  Discharge Date |

5. Click SAVE for each record.

If you have any questions about how to clean up this data or for more information on our upcoming benchmarking reports, please contact your Wurk Account Manager.